# 【会社メールアドレスをお持ちの皆様へ】

#### 初めてご利用される方は、『新規利用登録』をクリックして下さい

| 健康マイポータル                                                              | KW21-Connect                                 |
|-----------------------------------------------------------------------|----------------------------------------------|
| 日グイン<br>登録したログインIDとパスワードでログインL                                        | <b>て</b> ください。                               |
| ログインID<br>パスワード<br>ログイン<br>ログインID・パスワードを忘れた方はこち                       | E C OLT                                      |
| ユーザー登録がお済でない方は新規利用登録<br>新規利用登録<br>当サイトはSSL暗号化通信に対応しています<br>SSL/TLSとは? | <sup>暴を行ってください。</sup><br>ここをクリック!            |
|                                                                       |                                              |
| 健康マイポータル                                                              | KW21-Connect                                 |
| 新規利用登録                                                                |                                              |
| メールアドレス<br>送信する<br>ログイン画面                                             | 東<br>東<br>サ<br>ナ<br>ス<br>デ<br>サ<br>イズ        |
|                                                                       | UBS 東亜建設工業健康保険組合<br>会社メールアドレス入力後、「送信する」をクリック |

#### 送信が完了しましたのでOutlookにメールが届いているか確認して下さい

| 健康マイポータル                                                                                                    | KW21-Connect     |  |
|----------------------------------------------------------------------------------------------------|------------------|--|
| 新規利用登録                                                                                                    |                  |  |
|                                                                                                    | 中 大<br>文字サイズ     |  |
| <ul> <li>入力されたメールアドレス宛に仮ログインのURLが記載されたメールを送信しました。</li> <li>記載されたURLをクリックするとログイン画面が表示されます。</li> <li>ログインIDと仮パスワードでログインして、ログインIDとパスワードを変更してください。</li> <li>**URLには有効開限がありますのでご注意ください。</li> <li>しばらく経ってもメールが届かない場合は、ごちらょりメールアドレスの入力からやり直してください。</li> </ul> |                  |  |
|                                                                                                    | UBS 東亜建設工業健康保険組合 |  |

# 下記メールが届いたら、表示されたURLにアクセスして下さい

|                      | ריט כי <b>ר</b>    | ψ              |                               |                   |               |               |             |
|----------------------|--------------------|----------------|-------------------------------|-------------------|---------------|---------------|-------------|
| ファイル                 | メッセージ              | へルプ            | ♀ 実行したい4                      | 乍業を入力してください       | λ             |               |             |
| ⓒ無視                  | ×                  |                |                               |                   |               |               | ¥<br>       |
| ₽ <mark>℃</mark> 迷惑メ | ール ▼ <sup>削除</sup> | アー<br>カイブ      | 返信 全員に<br>返信                  | 転送 🔟 その他 🔻        | 2             | *4            | •           |
|                      | 削除                 |                | 迈                             | 這個                |               |               | クイック操作      |
| 8                    | 東亜建設<br>オンラインジ     | と工業健<br>利用登録   | 康保険組合 <ir<br>転手続きのご案内</ir<br> | nfo@toakenpo<br>] | o.jp>         | 00 00         |             |
|                      | オンライン              | ′利用登읡          | 禄手続きのご案                       | 内□■               |               |               | ここをクリック!    |
| 東亜建                  | 設工業健康              | F保険組(          | ≙です。                          |                   |               |               |             |
| オンラ                  | イン利用登              | 録手続            | きを依頼された                       | 方にお知らせし           | しています。        |               |             |
| 以下の                  | ) URL にア:          | クセスし           | て、本人確認の                       | の手続きを行っ           | てください         | •             |             |
| https:/              | //toakenpo         | .jp/kw2        | 1cu/clickCoun                 | t/cc?r=0pSDc      | 1hRXDtber     | nc&no=1       |             |
| ×URL                 | の有効期間              | 良は3時           | 間です。有効期                       | 月限を過ぎた場           | 合は、新規         | 利用登録から        | っやり直してください。 |
| ※本メ<br>※キノ           | ールに覚え              | _がない!<br>に合っき: | 昜合は、★変お<br>ませくのです             | 手数ですが本;<br>又願いませ  | ✓ − ルを破棄      | <b>きしてくださ</b> | L'.         |
| 東亜建                  | - ルには返<br>設工業健康    | SIE (78)       | £ ਦ ∧ ਯ ୯ ⊂ Ҳ                 | XTime Ou          | <u>tにご注意下</u> | <u>خان</u>    |             |

| 健康マイポータル                                                                                                    | KW21-Connect                             |
|----------------------------------------------------------------------------------------------------|------------------------------------------|
| 本人確認                                                                                                    | ①メールアドレスを入力                              |
| メールアドレス                                                                                                    |                                          |
|                                                                                                    | ② 保険証の記号・番号を入力                           |
| ①、②を入力後、ここをクリック                                                                                              | UBS 東亜建設工業健康保険組合                         |
|                                                                                                    |                                          |
|                                                                                                    |                                          |
| 健康マイポータル                                                                                                    | KW21-Connect                             |
| 本人確認完了                                                                                                    |                                          |
|                                                                                                    | <u>中</u> 大<br>文字サイズ                      |
| ご登録のメールアドレスに利用登録手続きのご案内を送信しる<br>メール本文に記載されているURLから利用登録を行ってくだる<br>認証キーはメールに記載されませんので、この画面で必ず控え<br>認証キー<br>【例】 | ました。<br>さい。利用登録の際には認証キーが必要です。<br>えてください。 |
| #AbcdEf!<br>認証キーをコピー                                                                                         |                                          |
|                                                                                                    | UBS 東亜建設工業健康保険組合                         |
|                                                                                                    |                                          |
| 上記の画面が表示されると同                                                                                                | 同時にメールが送信されています。                         |
| この「認証キー」はそのメールは                                                                                              | こ載っているURLにアクセスする                         |
| 時に必要なパスワードとなりま                                                                                               | すので控えておいて下さい。                            |

#### 下記画面が表示されたら「メールアドレス」と「保険証の記号・番号」を入力し

下記メールが届くのでURLにアクセスする

| 日 ち び ↑ ↓ =                                                                                                    |
|----------------------------------------------------------------------------------------------------|
| ファイル メッセージ ヘルプ 🛛 実行したい作業を入力してください                                                                                      |
| 「☆無視<br>ふ 迷惑メール → 削除<br>アー<br>カイブ<br>かイブ<br>かイブ<br>か                                                                   |
| 削除 返信 クイック操作                                                                                                    |
| 東亜建設工業健康保険組合 <info@toakenpo.jp>〇〇〇〇〇本人確認完了のご案内</info@toakenpo.jp>                                                      |
| ■□ 本人確認完了のご案内 □■                                                                                                    |
| 東亜建設工業健康保険組合です。                                                                                                    |
| 本人確認の手続きが完了しました。                                                                                                    |
| 引き続き利用者情報の登録が必要になりますので、                                                                                                |
| 以下の URL にアクセスして、利用登録の手続きを行ってください。                                                                                      |
| https://toakenpo.jp/kw21cu/clickCount/cc?r=GYxDLtbulA0oK3n&no=1                                                        |
| ※URL の有効期限は 30 分です。有効期限を過ぎた場合は、新規利用登録からやり直してください。<br>※本メールに覚えがない場合は、大変お手数ですが本メールを破棄してください。<br>※本メールには返信できませんのでご了承願います。 |
| 東亜建設工業健康保険組合                                                                                                    |

## 先ほどの「認証キー」を入力

| 健康マイポータル                                                                                                    | KW21-Connect                              |
|----------------------------------------------------------------------------------------------------|-------------------------------------------|
|                                                                                                    |                                           |
| 本人確認完了画面に表示された認証キーを入力してください。<br>認証キーが分からなくなった場合、新規利用登録から手続きをやり直してください。<br>認証キー<br>認証キー<br>認証キー<br>認証<br>認証<br>認証<br>認証<br>認証<br>認証<br>認証<br>認証<br>認証<br>認証 | <u>東</u> 大<br><sub>文学サイズ</sub><br>証キー」を入力 |
|                                                                                                    | UBS 東亜建設工業健康保険組合                          |

## 新しいIDとパスワードを決めて本登録とする

| 健康マイポータル                        | KW21-Connect     |
|---------------------------------|------------------|
|                                 |                  |
|                                 |                  |
|                                 | 中大               |
| 新ログインID 0000000                 | IDとパスワードを        |
| 新パスワード ××××××××××               | 新しいものに変更         |
| 新 <b>バスワード(確認)</b>              | して下さい            |
| メールアドレス ※登録されているメールアドレスが表示されます  |                  |
| ニックネーム ※お名前が表示されます              |                  |
| 入力後、ここをクリック                     |                  |
|                                 | UBS 東亜建設工業健康保険組合 |
|                                 |                  |
|                                 |                  |
|                                 |                  |
|                                 |                  |
| 健康マイポータル                        | KW21-Connect     |
|                                 |                  |
|                                 |                  |
| 利用者情報登録完了                       |                  |
|                                 | 中 大<br>文字サイズ     |
| 利用者情報登録完了                       |                  |
| ログイン画面                          |                  |
|                                 | URS 東亜建設工業健康保険組合 |
| (ここをクリックすると最初の)<br>ログイン画面に移動します |                  |
|                                 |                  |

これで登録は完了です。

最初の「ログイン画面」から新IDと新パスワードで健康ポータルサイトへのログインができます。

| 健康              | <b>マイポータル</b>                           | KW21-Connect      |
|-----------------|-----------------------------------------|-------------------|
|                 | ログイン<br>録したログインIDとパスワードでログインしてください。     |                   |
|                 |                                         |                   |
| ログインエロ<br>パスワード | <ul> <li>コノ(スワードを表示する</li> </ul>        | 新ログインIDと新パスワードを入力 |
|                 | ログイン<br>ログインID・パスワードを忘れた方はこちら           |                   |
| 入力後、クリック        | ユーザー登録がお済でない方は新規利用登録を行ってください。<br>新規利用登録 |                   |
|                 | 当サイトはSSL暗号化通信に対応しています。                  |                   |
|                 | SSL/TLSとは?                              |                   |

#### これが「健康マイポータル」の画面です(※現時点では医療費通知のみご利用できます)

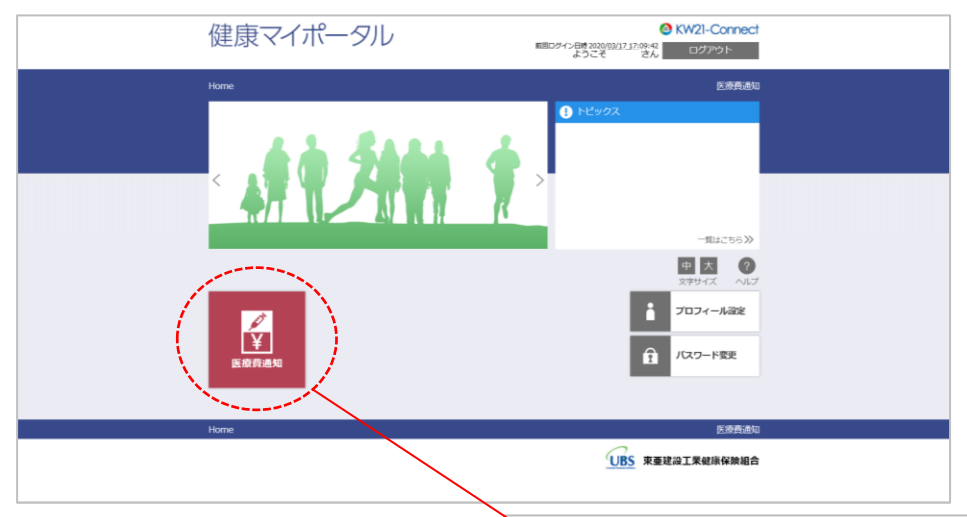

| 健康                 | マイポー      | -タル                      |             | 前RDグイン(14303<br>ようご | 0 K<br>8 (53) 17 17:09:42<br>そ さん | W21-Connec<br>ログアウト                          | ct.  |
|--------------------|-----------|--------------------------|-------------|---------------------|-----------------------------------|----------------------------------------------|------|
| Home               |           |                          |             |                     |                                   | ESRA                                         | -    |
| <br> }<br> }       | 医療費のま     | 5知らせー<br><sup>まます.</sup> | 覧           |                     |                                   |                                              |      |
|                    |           |                          |             |                     | 44                                | 中 大 の<br>ますサイズ へん<br>■ 見出し行を聞<br>く 1 2 2 2 2 | )び定っ |
| 認識年月               | 医療員の時期(円) | 健保からの支払期(円)              | 国際からの支払期(円) | あなたの支払期(円)          | 10村間(円)                           | 河田一覧                                         | Ū    |
| 会相2年<br>(2000年)    | 0         | 0                        | 0           | 0                   | 0                                 |                                              | ^    |
| 2月                 |           |                          |             |                     |                                   |                                              |      |
| 1月                 |           |                          |             |                     |                                   |                                              |      |
| 平成31年<br>(2019年)   | 0         | 0                        | 0           | 0                   | 0                                 |                                              |      |
| 12月                |           |                          |             |                     |                                   |                                              |      |
| 11月                |           |                          |             |                     |                                   |                                              |      |
| 20月                |           |                          |             |                     |                                   |                                              | ~    |
| म्ब<br>द्विप-२१-७७ | 「に戻る      |                          |             |                     | *                                 | < 1 > »                                      |      |
| Home               |           |                          |             |                     |                                   | CORE                                         | MG   |
|                    |           |                          |             |                     |                                   | 工業健康保険組合                                     | ÷    |

# 《その他》

| プロフィール設定                             |                                                                                                    |
|--------------------------------------|----------------------------------------------------------------------------------------------------|
| 健康、                                  | マイポータル<br><sup>6</sup> KW2I-Connect<br><sup>前回 グイン日時 2020/03/18 08:59:51</sup><br><sup>6</sup> Zジン<br><sup>2</sup> Zジン<br><sup>2</sup> Zジン<br><sup>2</sup> Zジン<br><sup>2</sup> Zジン |
| Home<br>プ                            | <sub>医産貨通知</sub><br>プロフィール設定                                                                                                    |
| プロフィー<br>さ                           |                                                                                                    |
| ネページトップに                             | に戻る                                                                                                    |
| Home                                 | 医病資通知<br>UBS 東亜建設工業健康保険組合                                                                                                    |
| 1 パスワード変更                            |                                                                                                    |
| 健康、                                  | マイポータル<br><sup>11日ログイン日時 2020/03/18 10:01:13</sup><br>ようごぞ <sup>111</sup> さん ログアウト                                                                                                 |
| Home                                 | <sub>医麦貴道知</sub><br>《スワード変更                                                                                                    |
| 変更前パスワー                              |                                                                                                    |
| <b>変更後パスワー</b><br>パスワード確認<br>ページトップに |                                                                                                    |